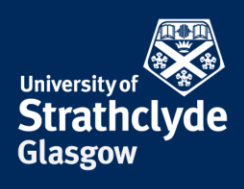

### Connecting your iPhone or iPad to eduroam for the first time

These instructions are for connecting your iPhone or iPad to the eduroam wifi for the first time. This can be done by connecting to the StrathWifiSetup network available in the Library and Student Residences. Once you configure your device to connect to eduroam, you will connect automatically afterwards. By configuring your device, you will not only be able to ensure your iPhone/iPad connects to eduroam here at Strathclyde, but this will ensure your device will be configured to connect to eduroam on any campus you travel to.

| 1                                                                                                    | Pad        |                                                                                                    | 11:41                                                                                        | 76% 🔳                |                    |               |                                                               |                    |
|----------------------------------------------------------------------------------------------------|------------|----------------------------------------------------------------------------------------------------|----------------------------------------------------------------------------------------------|----------------------|--------------------|---------------|---------------------------------------------------------------|--------------------|
|                                                                                                    |            | Settings                                                                                                    | General                                                                                      |                      |                    |               |                                                               |                    |
|                                                                                                    |            |                                                                                                    |                                                                                              |                      |                    |               |                                                               |                    |
|                                                                                                    | ≻          | Airplane Mode                                                                                                    | About                                                                                        | >                    |                    |               |                                                               |                    |
|                                                                                                    | ?          | Wi-Fi Not Connected                                                                                                    | Software Update                                                                              | >                    |                    |               |                                                               |                    |
|                                                                                                    | *          | Bluetooth Off                                                                                                    |                                                                                              |                      |                    |               |                                                               |                    |
|                                                                                                    |            |                                                                                                    | Spotlight Search                                                                             | >                    |                    |               |                                                               |                    |
|                                                                                                    | C          | Notifications                                                                                                    |                                                                                              |                      |                    |               |                                                               |                    |
|                                                                                                    | 8          | Control Centre                                                                                                    | Accessibility                                                                                | >                    |                    |               |                                                               |                    |
|                                                                                                    | C          | Do Not Disturb                                                                                                    |                                                                                              |                      |                    |               |                                                               |                    |
|                                                                                                    |            |                                                                                                    | Gestures                                                                                     | $\bigcirc$           |                    |               |                                                               |                    |
|                                                                                                    | Ø          | General                                                                                                    | Use four or five fingers to:<br>• Pinch to the Home Screen<br>• Swine up to the App Switcher |                      |                    |               |                                                               |                    |
|                                                                                                    | ۸A         | Display & Brightness                                                                                                    | Swipe left or right between apps                                                             |                      |                    |               |                                                               |                    |
|                                                                                                    | *          | Wallpaper                                                                                                    | USE SIDE SWITCH TO:                                                                          |                      | Settings           |               | Wi-Fi                                                         |                    |
|                                                                                                    | <b>(</b> ) | Sounds                                                                                                    | Lock Rotation                                                                                |                      |                    |               |                                                               |                    |
|                                                                                                    | A          | Passcode                                                                                                    | Mute                                                                                         | <ul> <li></li> </ul> | Airplane Mode      | $\bigcirc$    | Wi-Fi                                                         |                    |
|                                                                                                    |            | Pattery                                                                                                    | Rotation Lock is available in Control Centre.                                                | <b>?</b>             | Wi-Fi N            | lot Connected | CHOOSE A NETWORK                                              |                    |
|                                                                                                    |            |                                                                                                    | Storage & iCloud Usage                                                                       | > 🔹                  | Bluetooth          | Off           | eduroam                                                       | ∎ <del>?</del> (i) |
|                                                                                                    |            | Privacy                                                                                                    | Background App Refresh                                                                       | >                    |                    |               | StrathWifiSetup                                               | <b>∻</b> (i)       |
|                                                                                                    |            | iCloud                                                                                                    |                                                                                              |                      | Notifications      |               | WiFi Guest                                                    | <b>∻</b> (j)       |
| ALL DE LE DE LE DE |            | alison.rogers@strath.ac.uk                                                                                                    | Auto-Lock 5 Minut                                                                            | es > 🕄               | Control Centre     |               | Other                                                         |                    |
|                                                                                                    |            | Tunes & App Store                                                                                                    | Restrictions                                                                                 | Off >                | Do Not Disturb     |               |                                                               |                    |
|                                                                                                    |            | Mail Contacto Colondara                                                                                                    | Lock / Unlock                                                                                |                      |                    |               | Ask to Join Networks                                          | $\bigcirc$         |
| and the second second s |            |                                                                                                    | Automatically lock and unlock your iPad when you close                                       | and                  | General            |               | Known networks will be joined automatically. If no            | o known            |
| Settings                                                                                                    |            | Notes                                                                                                    | open me read cover.                                                                          | AA                   | Display & Brightne | ess           | networks are available, you will have to manually<br>network. | select a           |
| 4                                                                                                    |            | Provide de la constante de la constante de la |                                                                                              |                      |                    |               | 1                                                             |                    |
| 1. Select                                                                                                    |            | 2. Select t                                                                                                    | he Wi-Fi tab.                                                                                |                      |                    | 3. Selec      | t StrathWifiSetup.                                            |                    |

**the place of useful learning www.strath.ac.uk** University of Strathclyde Glasgow G1 1XQ

Settings.

The University of Strathclyde is a charitable body, registered in Scotland, with registration number SC015263

YOUR INFORMATION SERVICES YOUR RESOURCES...

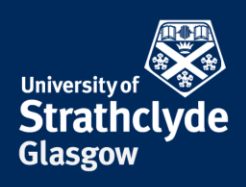

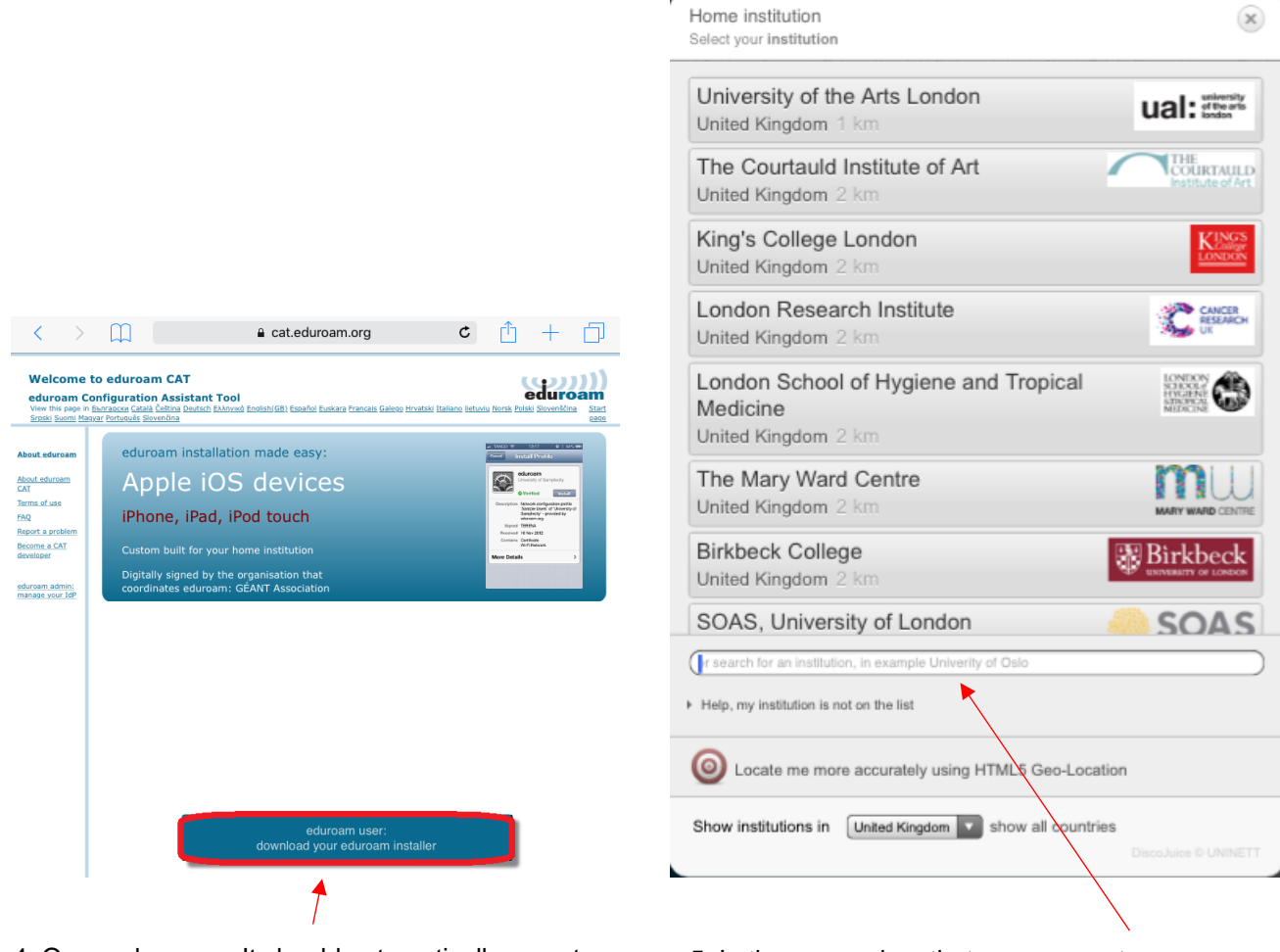

4. Open a browser. It should automatically open to cat.eduroam.org. Select download your eduroam installer.

5. In the pop-up box that appears, enter Strathclyde in the search box.

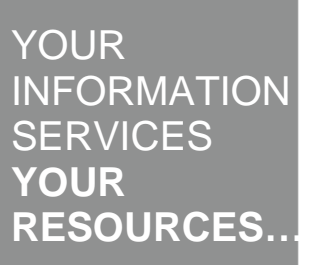

**the place of useful learning www.strath.ac.uk** University of Strathclyde Glasgow G1 1XQ

The University of Strathclyde is a charitable body, registered in Scotland, with registration number SC015263

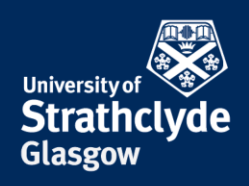

| Home institution<br>Select your institution            | ×           |
|--------------------------------------------------------|-------------|
| University of Strathclyde<br>United Kingdom 555 km     |             |
| Strathctyde                                            |             |
| O Locate me more accurately using NTML5 Geo-Location   |             |
| Show institutions in United Kingdom Show all countries | e © UNINETT |
|                                                        |             |

# 6. When it appears, select University of Strathclyde.

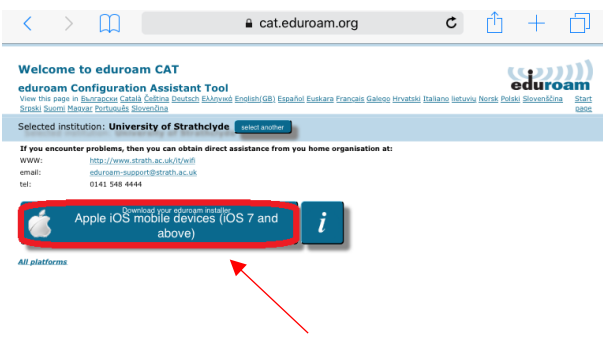

7. Select Download your eduroam installer.

| Cancel      | Install Profile                                                                                      | Install |
|-------------|----------------------------------------------------------------------------------------------------|---------|
|             |                                                                                                    | •       |
|             | eduroam<br>University of Strathclyde (Eduroam 2016)                                                  |         |
| Signed by   | GÉANT Association<br>Verified 🗸                                                                      |         |
| Description | Network configuration profile 'Eduroam 2016' of 'University of<br>Strathclyde' - provided by eduroam |         |
| Contains    | Wi-Fi Network<br>Certificate                                                                         |         |
| More Deta   | ils                                                                                                  | >       |
|             |                                                                                                    |         |

 Selected institution: University of Stratchicg
 Determine

 Bit accounter problems, then you can obtain direct assistance from you home organisation at
 Determine

 The stratchicker stratchicker

🔒 cat.eduroam.org 🖸 📋 🕂 🗍

eduroam

8. Your download will begin.

Welcome to eduroam CAT

eduroam Configuration Assistant Tool View this page in <u>Bunrapcky Català Čeŝtina Deutsch Eλληνικά</u>

9. In the pop-up box that appears, select Install.

If this window doesn't immediately pop up, please check Settings and select Profile Downloaded.

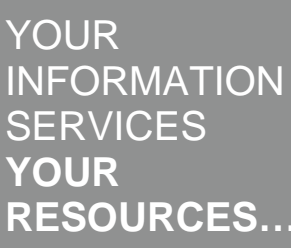

the place of useful learning www.strath.ac.uk University of Strathclyde Glasgow G1 1XQ

The University of Strathclyde is a charitable body, registered in Scotland, with registration number SC015263

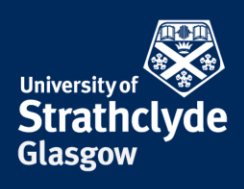

| E               | Enter Passcode      | e Cancel            |
|-----------------|---------------------|---------------------|
|                 |                     |                     |
| E               | nter your passcod   | le                  |
| _               |                     | _                   |
|                 | Ť                   |                     |
|                 |                     |                     |
|                 |                     |                     |
| 1               | 2<br><sup>АВС</sup> | 3<br>Def            |
| <b>4</b><br>бні | 5<br>JKL            | 6<br><sup>мно</sup> |
| 7<br>PQRS       | 8<br>TUV            | 9<br>wxyz           |
|                 | 0                   | $\langle \times$    |
|                 |                     |                     |

10. Enter your device's passcode if you are asked for it.

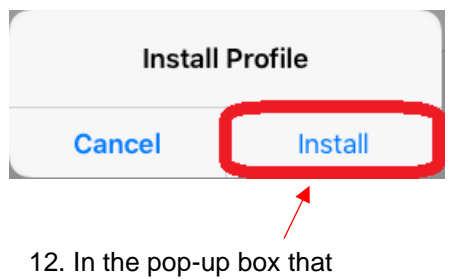

appears, select Install.

| Cancel                                            | Warning                                                              | Install                                |
|---------------------------------------------------|----------------------------------------------------------------------|----------------------------------------|
| ROOT CERTIFICATE                                  |                                                                      |                                        |
| Installing the certific<br>Root CA 1″ will add it | ate "University Of Strathclyde<br>t to the list of trusted certifica | e Network Support<br>tes on your iPad. |
| WI-FI                                             |                                                                      |                                        |
| The network traffic o                             | of your iPad may be filtered or                                      | monitored by a                         |

The network traffic of your iPad may be filtered or monitored by a Wi-Fi proxy.

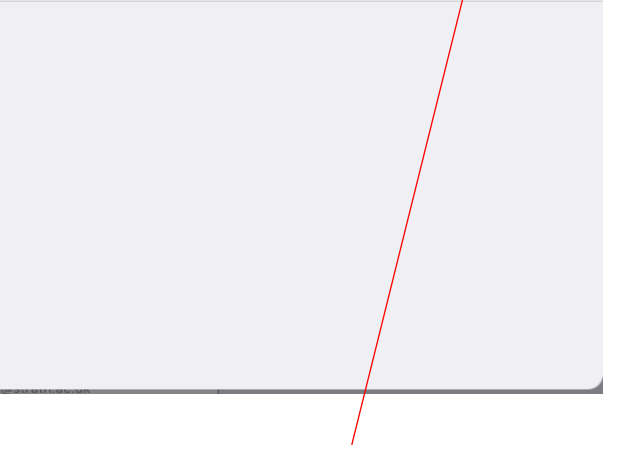

11. Select Install.

| Cancel             | Enter Username                        | Next |
|--------------------|---------------------------------------|------|
| ENTER YOUR USER    | RNAME FOR THE WI-FI NETWORK "EDUROAM" | ,    |
|                    |                                       |      |
| Requested by the " | ec <b>p</b> roam" profile             |      |
|                    |                                       |      |

13. Enter your username followed by @strath.ac.uk, for example pkb09111@strath.ac.uk. Select Next.

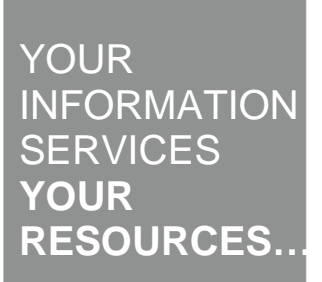

**the place of useful learning www.strath.ac.uk** University of Strathclyde Glasgow G1 1XQ

The University of Strathclyde is a charitable body, registered in Scotland, with registration number SC015263

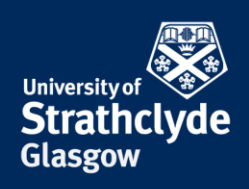

|             | Profile Installed Do                                                                                                    |
|-------------|----------------------------------------------------------------------------------------------------|
|             | eduroam<br>University of Strathclyde (Eduroam 2016)                                                                                                    |
| Signed by   | GÉANT Association                                                                                                    |
| Description | Verified  Vertical Vertical Verticad Verticad Verticad Verticad Verticad Ve |
| Contains    | Wi-Fi Network<br>Certificate                                                                                                    |
| More Detai  | ls                                                                                                    |
|             |                                                                                                    |
|             |                                                                                                    |
|             |                                                                                                    |
|             | 15. Select Done.                                                                                                    |

| Cancel                    | Enter Password                  | Next |
|---------------------------|---------------------------------|------|
|                           |                                 |      |
| ENTER YOUR PASSWORD F     | OR THE WI-FI NET WORK "EDUROAM" |      |
|                           |                                 |      |
| Requested by the "edurder | " profile                       |      |
|                           |                                 |      |

### 14. Enter your password. Select Next.

**the place of useful learning www.strath.ac.uk** University of Strathclyde Glasgow G1 1XQ

The University of Strathclyde is a charitable body, registered in Scotland, with registration number SC015263

YOUR INFORMATION SERVICES YOUR RESOURCES...

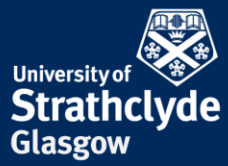

|                                                                                                    | iPad 😤                     | 11:46 74%                                                                                    |                         | Glasgow                                                  |
|----------------------------------------------------------------------------------------------------|----------------------------|----------------------------------------------------------------------------------------------|-------------------------|----------------------------------------------------------|
|                                                                                                    | Settings                   | General                                                                                      |                         | C C                                                      |
|                                                                                                    |                            |                                                                                              |                         |                                                          |
|                                                                                                    | Airplane Mode              | About                                                                                        |                         |                                                          |
|                                                                                                    | ᅙ Wi-Fi StrathWifiSetup    | Software Update >                                                                            |                         |                                                          |
|                                                                                                    | Bluetooth Off              |                                                                                              |                         |                                                          |
|                                                                                                    |                            | Spotlight Search >                                                                           |                         |                                                          |
|                                                                                                    | Notifications              |                                                                                              |                         |                                                          |
|                                                                                                    | Control Centre             | Accessibility                                                                                |                         |                                                          |
|                                                                                                    | C Do Not Disturb           |                                                                                              |                         |                                                          |
|                                                                                                    |                            | Gestures                                                                                     |                         |                                                          |
|                                                                                                    | 🧿 General                  | Use four or five fingers to:<br>• Pinch to the Home Screen<br>• Swipe up to the App Switcher |                         |                                                          |
|                                                                                                    | A Display & Brightness     | Swipe left or right between apps                                                             |                         |                                                          |
|                                                                                                    | 🛞 Wallpaper                | USE SIDE SWITCH TO:                                                                          | Settings                | Wi-Fi                                                    |
|                                                                                                    | Sounds                     | Lock Rotation                                                                                | -                       |                                                          |
|                                                                                                    | B Passcode                 | Mute                                                                                         | Examplane Mode          | Wi-Fi                                                    |
|                                                                                                    | Battery                    | Rotation Lock is available in Control Centre.                                                | 🗢 Wi-Fi StrathWifiSetup | ✓ StrathWifiSetup 🗢 (i)                                  |
|                                                                                                    | Privacy                    | Storage & iCloud Usage                                                                       | Bluetooth Off           | CHOOSE A NETWORK                                         |
|                                                                                                    | Privacy                    | Background App Refresh >                                                                     |                         | eduroam 🔒 🗢 🚺                                            |
| -                                                                                                    | iCloud                     |                                                                                              | <b>Notifications</b>    | WiFi Guest 🗢 🤶 🚺                                         |
| ALL DE LE DE LE DE | alison.rogers@strath.ac.uk | Auto-Lock 5 Minutes >                                                                        | Control Centre          | Other                                                    |
| $(\Delta)$                                                                                                    | Turies & App Store         | Restrictions Off >                                                                           | C Do Not Disturb        |                                                          |
|                                                                                                    | Mail, Contacts, Calendars  | Lock / Unlock                                                                                |                         | Ask to Join Networks                                     |
|                                                                                                    | Notes                      | Automatically lock and unlock your iPad when you close and<br>open the iPad cover.           | General                 | Known networks will be joined automatically. If no known |
| Settings                                                                                                    |                            |                                                                                              | AA Display & Brightness | network.                                                 |
|                                                                                                    |                            |                                                                                              |                         |                                                          |
| 16. Select                                                                                                    | 17. Select                 | the Wi-Fi tab.                                                                               | 18. Next to StrathW     | ifiSetup, select the                                     |

Settings.

# Information icon.

the place of useful learning www.strath.ac.uk University of Strathclyde Glasgow G1 1XQ

The University of Strathclyde is a charitable body, registered in Scotland, with registration number SC015263 YOUR INFORMATION SERVICES YOUR **RESOURCES**...

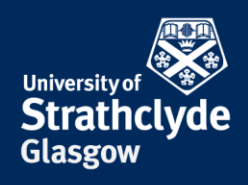

| Settings             | 🗙 Wi-Fi         | StrathWifiSetup |                |
|----------------------|-----------------|-----------------|----------------|
|                      |                 |                 |                |
| Airplane Mode        | Forget This Net | work            |                |
| StrathWifiSetup      |                 |                 |                |
| Bluetooth Off        | DHCP            | BootP           | Static         |
|                      | IP Address      |                 | 10.1.11.24     |
| Notifications        | Subnet Mask     |                 | 255.255.252.0  |
| Control Centre       | Router          |                 | 10.1.11.254    |
| C Do Not Disturb     | DNS             | 130.159.248.50  | 130.159.228.50 |
| Canada .             | Search Domain   | s               | strath.ac.uk   |
| Display & Prightness | Client ID       |                 |                |
|                      |                 |                 |                |
| Wallpaper            | Renew Lease     |                 |                |
| Sounds               |                 |                 |                |
| Passcode             | HTTP PROXY      |                 |                |
| Battery              | Off             | Manual          | Auto           |

19. Select Forget This Network.

You will now automatically connect to eduroam.

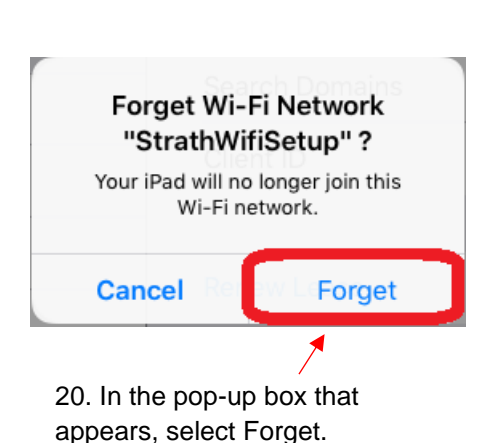

Was this information helpful?

**CONTACT US** 

#### Email: help@strath.ac.uk Call: 0141 548 4444

the place of useful learning www.strath.ac.uk University of Strathclyde Glasgow G1 1XQ

The University of Strathclyde is a charitable body, registered in Scotland, with registration number SC015263

YOUR INFORMATION SERVICES YOUR **RESOURCES.**